W celu ustawienia domyślnych drukarek dla wydruków pdf poszczególnych typów dokumentów należy wybrać *Konfiguracja -> Mapowanie wydruków*.

W oknie *Mapowanie drukarki* należy wskazać drukarkę dla wybranego na liście typu dokumentu oraz zatwierdzić wprowadzone zmiany.